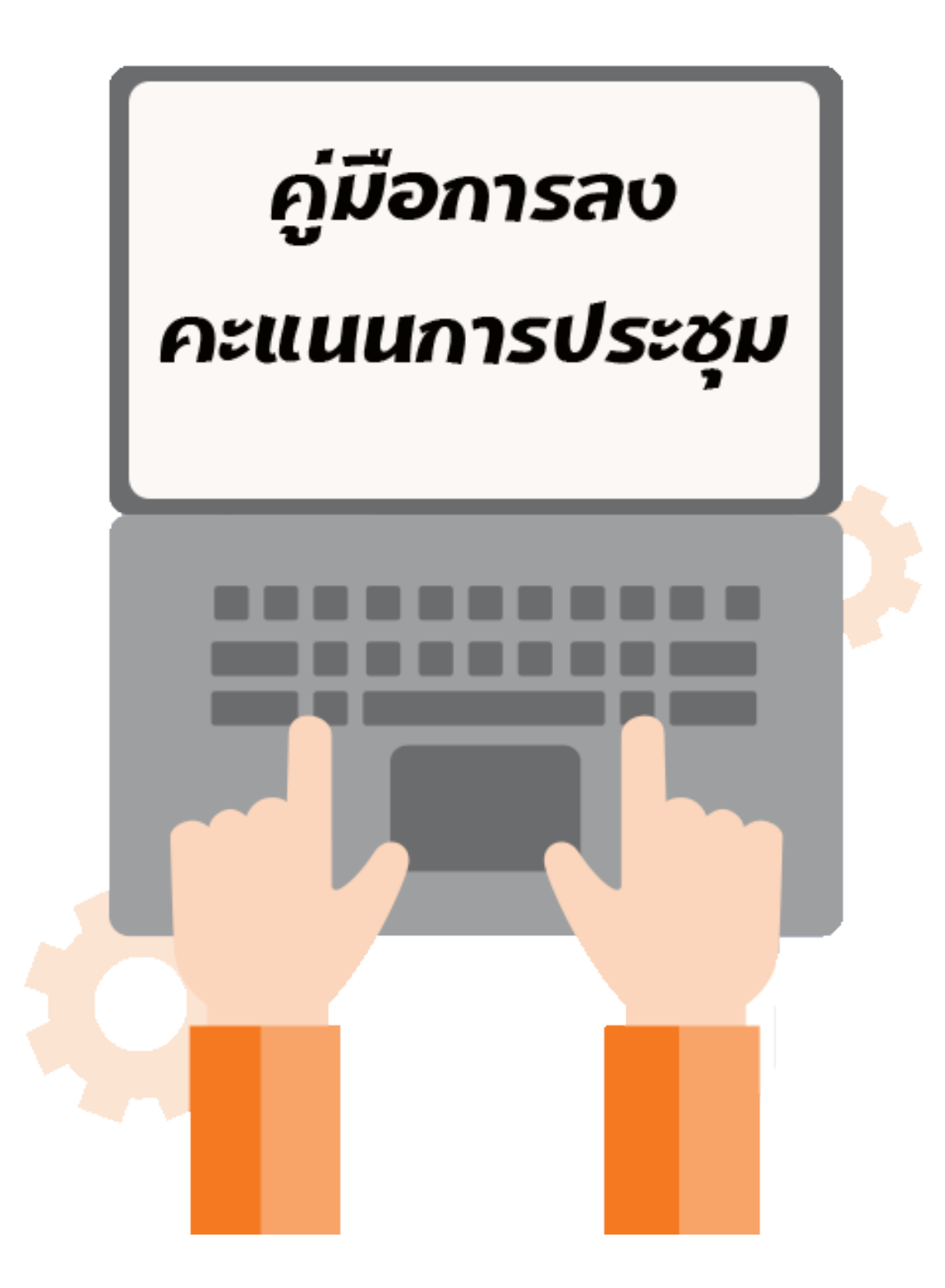

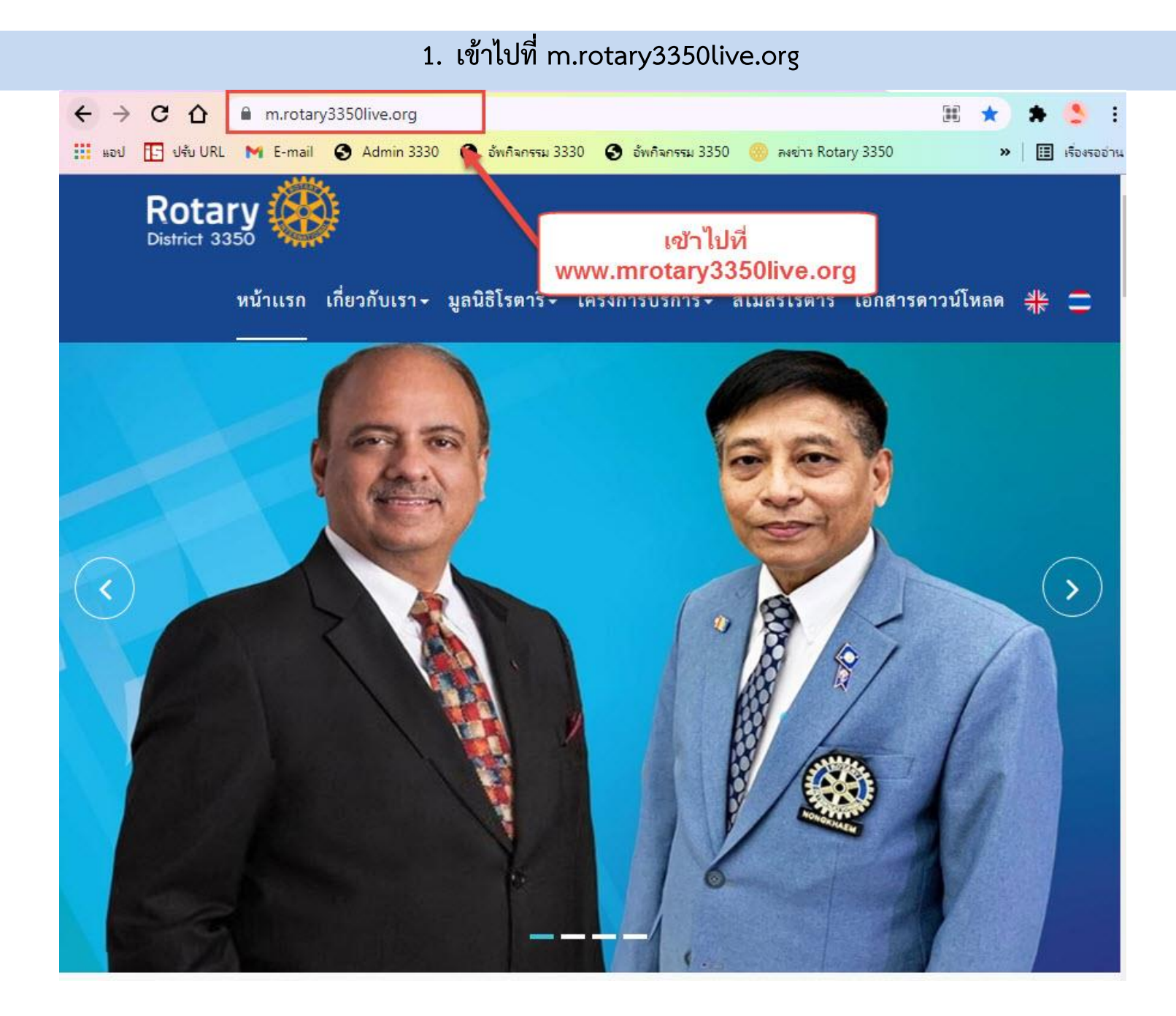

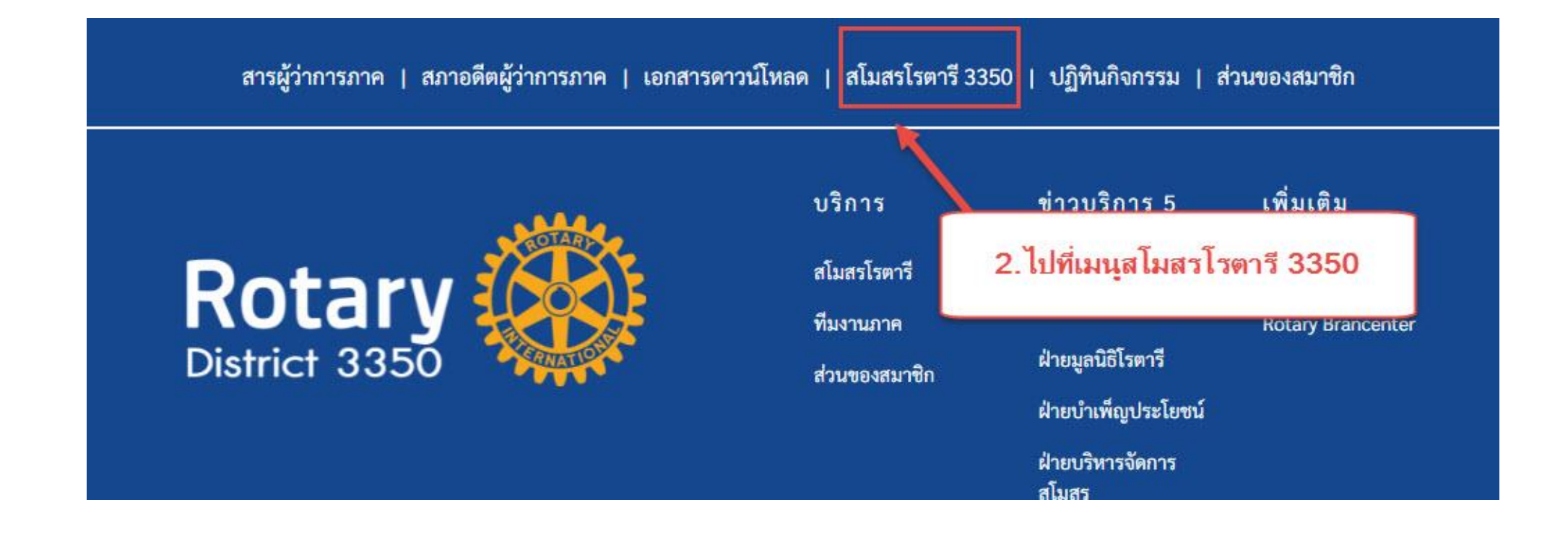

# 3. เข้าไปที่สโมสรของท่าน

| ลำดับ No 🔺 | ชื่อสโมสร                        | Rotary Name                     | 🔶 จังหวัด province | 🕈 เว็บไซต์สโมสร 🗧 |
|------------|----------------------------------|---------------------------------|--------------------|-------------------|
| 21         | กรุงเทพเพลินจิต                  | Bangkok Ploenchit               | กรุงเทพๆ           | Click             |
| 22         | กรุงเทพพระราม 3                  | Bangkok Rama III                | กรุงเทพๆ           | Click             |
| 23         | กรุงเทพราม <mark>คำแหง</mark>    | Bangkok 3.เข้าไปที่สโมสรของท่าน |                    | Click             |
| 24         | กรุง <mark>เทพ</mark> รัชดาภิเษก | Bangkok                         |                    | Click             |
| 25         | กรุงเทพรัตนโกสินทร์              | Bangkok-Rattanakosin            | กรุงเทพฯ           | Click             |
| 26         | กรุงเทพใต้                       | Bangkok South                   | กรุงเทพๆ           | Click             |
| 27         | กรุงเทพสุริวงศ์                  | Bangkok Suriwong                | กรุงเทพฯ           | Click             |
| 28         | กรุง <mark>เ</mark> พพสุวรรณภูมิ | Bangkok Suwanabhum              | กรุงเทพฯ           | Click             |
| 29         | กรุงเทพ                          | Bangkok                         | กรุงเทพฯ           | Click             |
| 30         | กรุงเทพวิภาวดี                   | Bangkok Vibhavadi               | กรุงเทพๆ           | Click             |

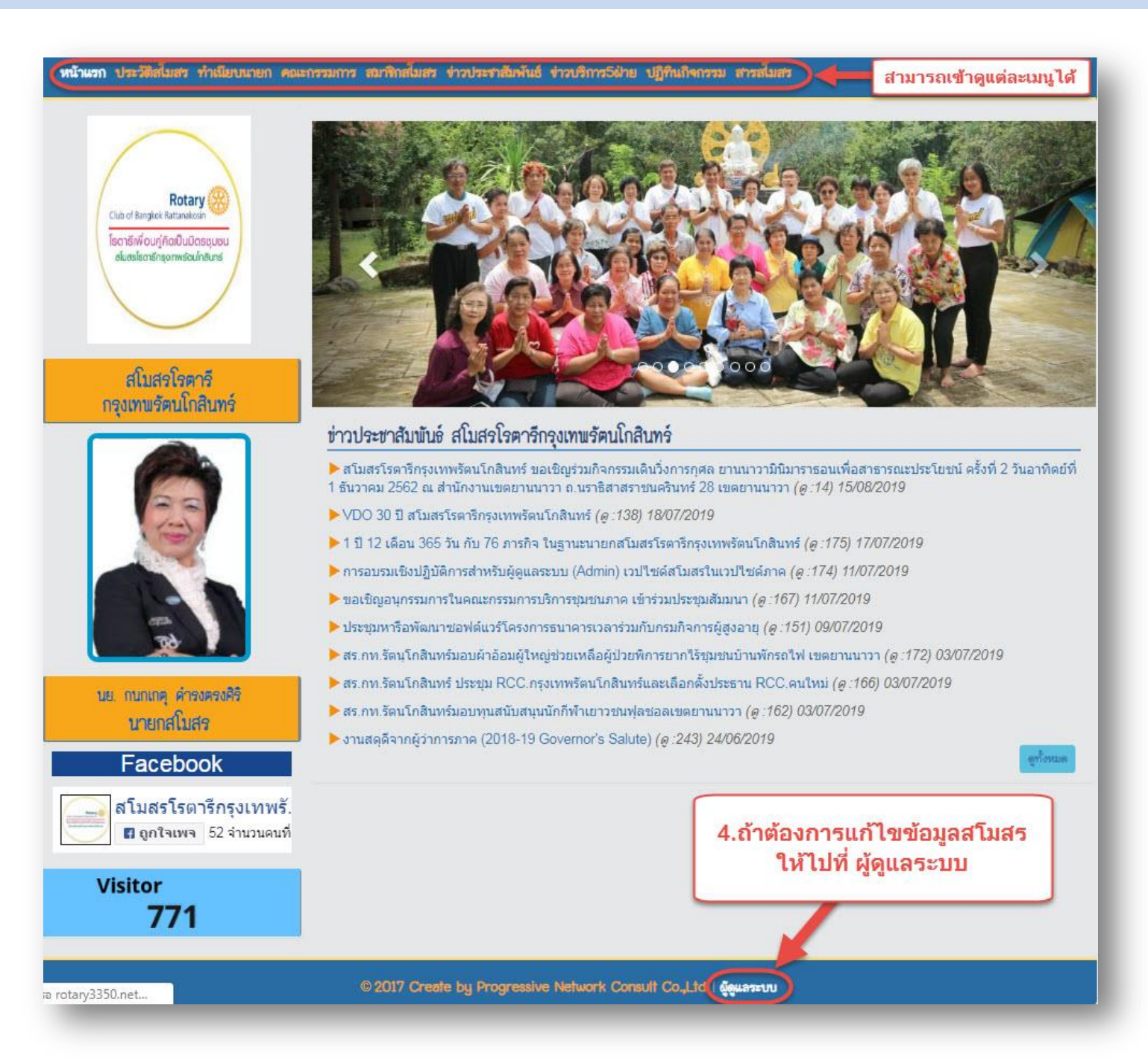

5. กรอก Username และ Password ของสโมสรเพื่อเข้าสู่ระบบ

<u>\*Username และ Password ของสโมสร สามารถขอรับได้ที่ LineID : azauiiz</u>

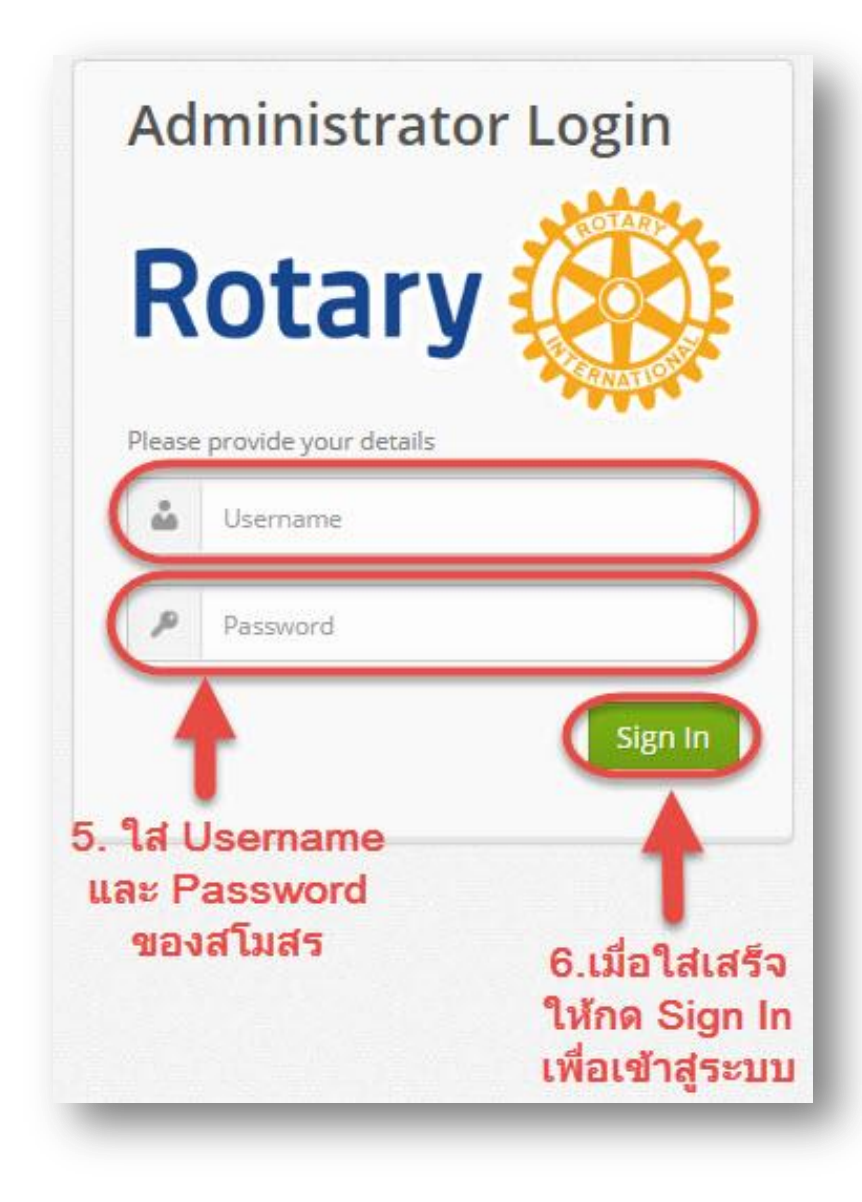

## 6. ไปที่เมนูสมาชิกสโมสร เพื่อลงคะแนนการประชุม

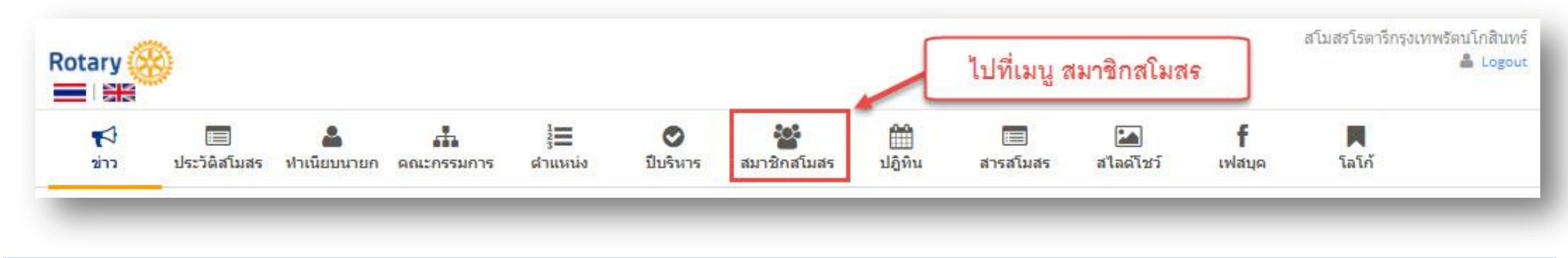

## 7. กรอก Username และ Password อีกครั้งเพื่อเข้าสู่ระบบ

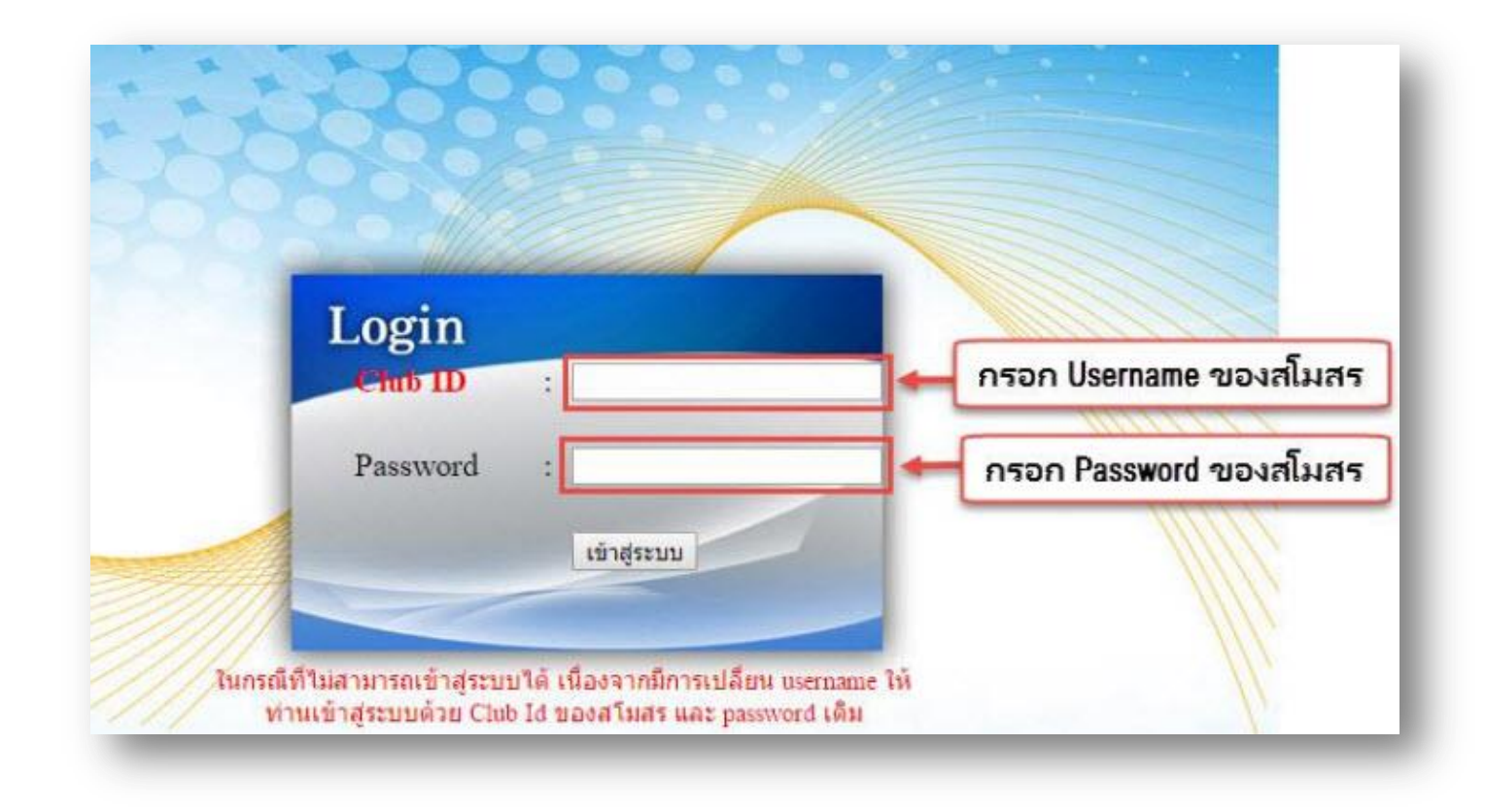

### 8. เข้าไปที่ เมนูคะแนนการประชุม

- เลือก เพิ่มคะแนนการประชุม

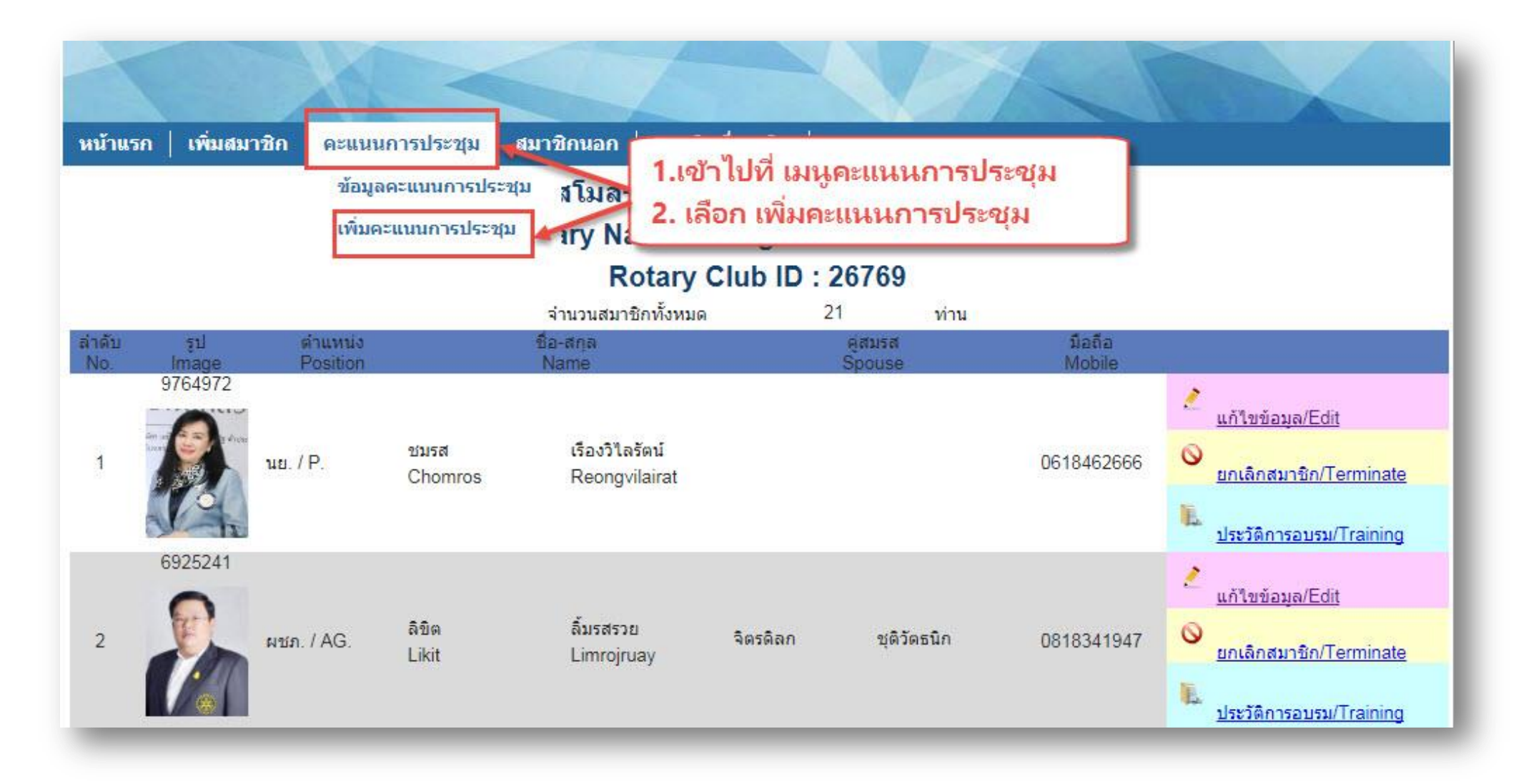

#### 9. การเพิ่มคะแนนการประชุมประจำเดือน

#### 1. เลือกปีบริหาร

2. เลือกครั้งที่ประชุม (ของเดือน)
3. เลือกวันที่ประชุม
4. เลือกสมาชิกที่เข้าร่วมประชุม
5. ระบบจะแสดงจำนวนสมาชิกให้
อัตโนมัติ
6. ใส่จำนวนสมาชิกประชุมทดแทน

(กรณีที่มีสมาชิกประชุมทดแทน) .

\*เมื่อใส่ข้อมูลครบ กดบันทึก

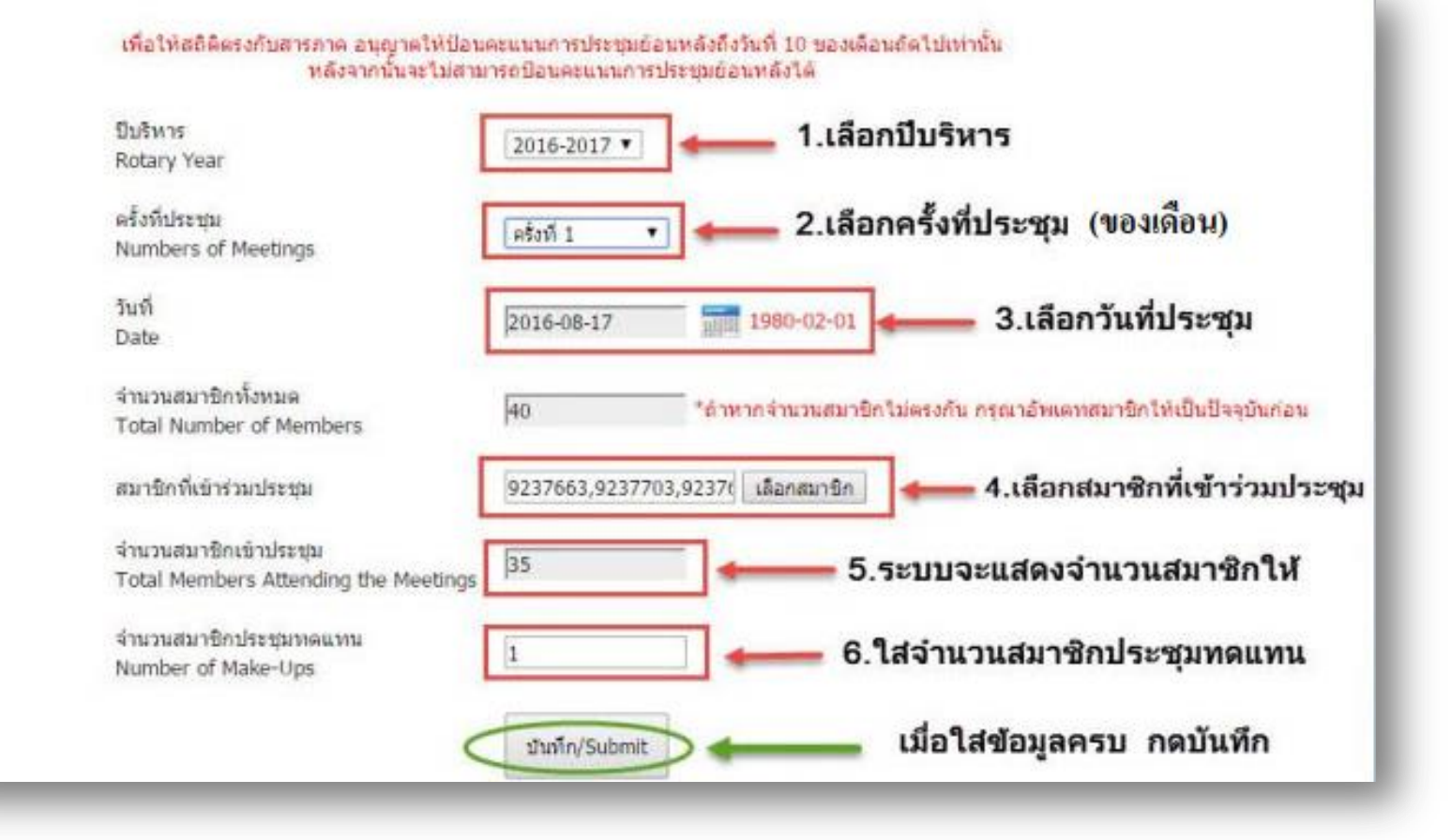

- 1. เข้าไปที่ เมนู คะแนนการประชุม
- 2. เลือก เมนูข้อมูลคะแนนการประชุม

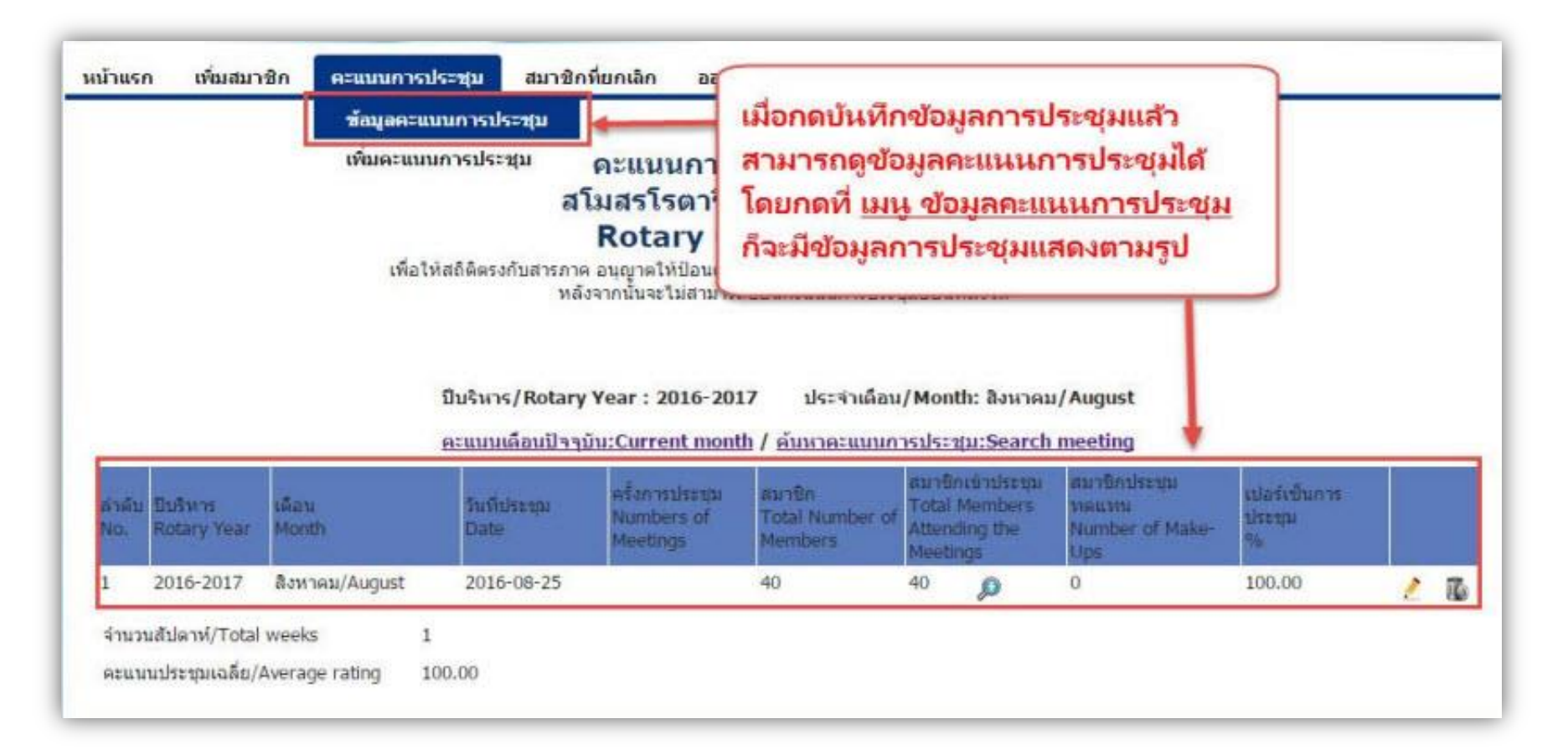